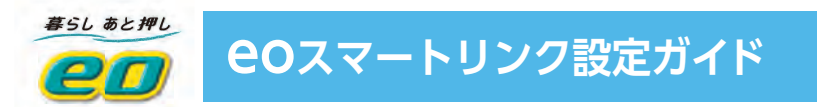

# 端末とインターネットの設定方法

⑥ COスマートリンクサービスをご利用いただくまでの初期設定方法についてご説明します。

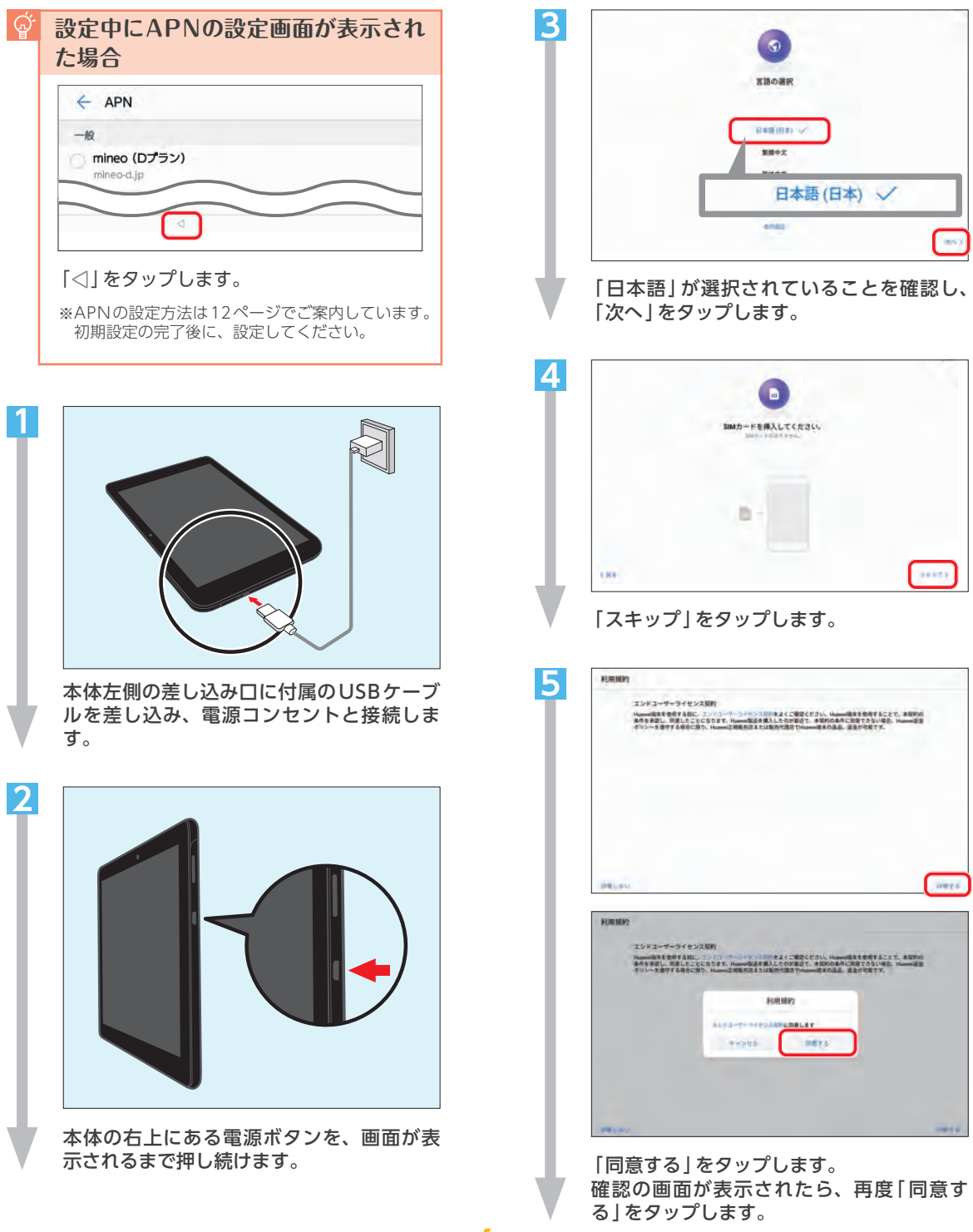

OPTAGE

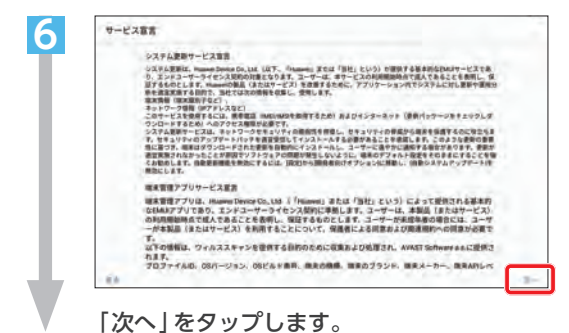

<section-header><section-header><section-header><section-header><section-header><section-header><section-header><section-header><section-header><section-header><section-header><text><text><text><text><text><text>

サービスの権限について内容を確認し、よろ しければ「同意する」を選択して「次へ」を タップします。

|                 |            | ネットワークへの接続    |     |
|-----------------|------------|---------------|-----|
| -               | n fi       |               | •   |
| 40,400<br>0.011 | m-etSibl-g |               |     |
| atern-<br>u4ca  | atter      | eoRT-XXXXXX-X |     |
| eoRT-3          | XXXXXX-X   | 暗号化済み(WPS利用可) | · . |
|                 | 7187dFg    |               | *   |
| eoRT-1          |            |               |     |

ー覧から、ご利用の無線ルーターの「ネット ワーク名 (SSID)」をタップします。 ご利用のネットワーク名 (SSID) が不明な場 合は、手順9に記載の案内をご覧ください。

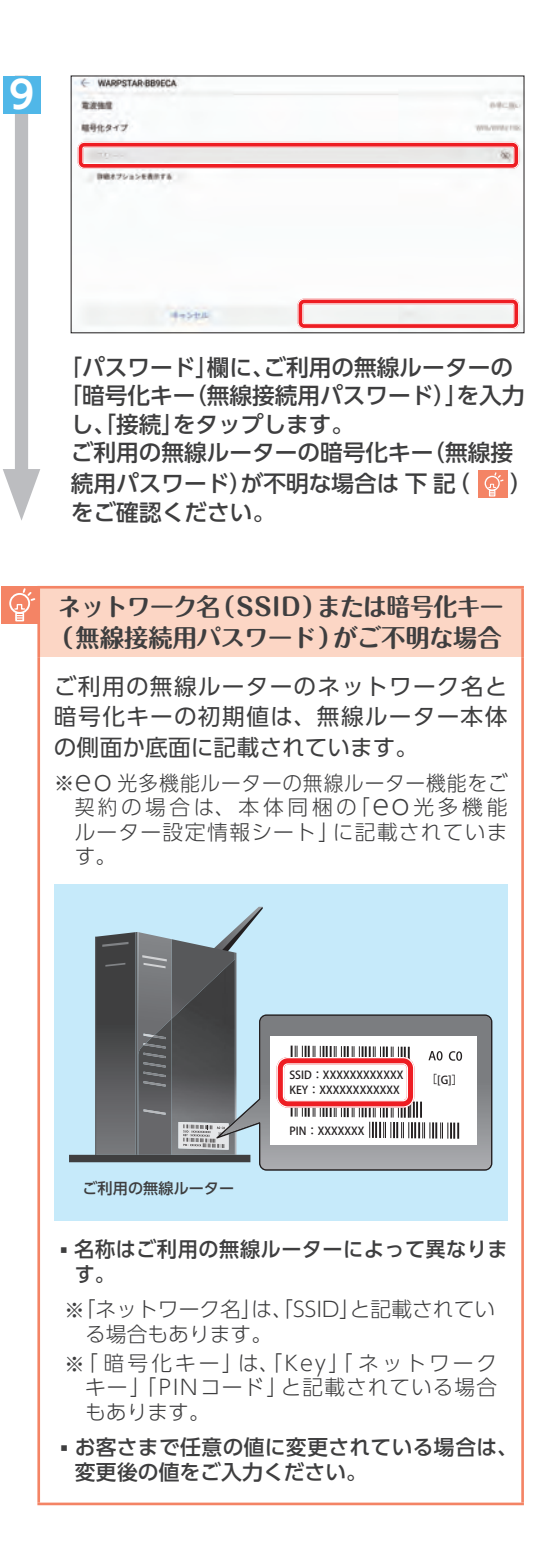

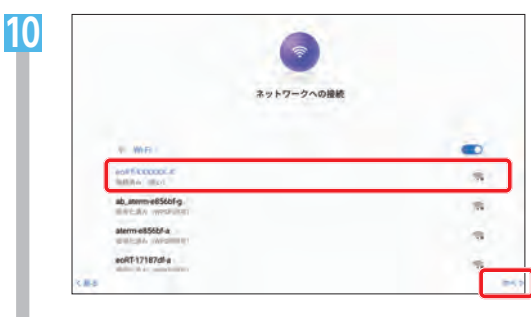

8で選択した「ネットワーク名 (SSID)」の下に、「接続済み」と表示されていることを確認し、「次へ」をタップします。

| 44            |                                              |                                        |
|---------------|----------------------------------------------|----------------------------------------|
|               | Google                                       |                                        |
|               | ログイン                                         |                                        |
|               | Google アカウントでログインしましょう。                      | 142                                    |
|               | メールアドレスまたは電話番号                               |                                        |
|               | メールアドレスを忘れた場合                                |                                        |
|               | 2.2.2.2.2.4.8.2.2                            |                                        |
|               | 日分面                                          | -                                      |
|               | 子供用                                          | RA                                     |
|               |                                              |                                        |
| 「自<br>は、<br>! | 分用」などの選択肢が表示<br>そのまま次の手順へお進み<br>すでにGoogleアカワ | されない場合<br>ょください。<br><mark>りントをお</mark> |
|               | 持ちの場合は                                       |                                        |
|               | メールアドレスを入力し<br>タップします。                       | 、「次へ」を                                 |
|               | 画面の案内にしたがって<br>てください。完了後に「6<br>リンクサポートページへ   | 設定を進め<br>20スマート<br>のアクセス               |

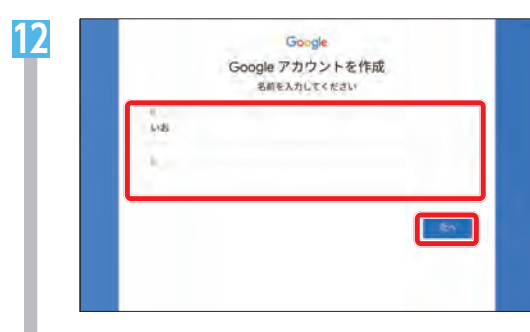

お客さまの「姓」「名」を入力し、「次へ」を タップします。

|               | 基本       | 情報<br>入力してください |  |
|---------------|----------|----------------|--|
| 1988          | //<br>1月 | ÷ 1            |  |
| う!!!<br>指定しない |          |                |  |
|               |          |                |  |
|               |          |                |  |

お客さまの生年月日と性別を入力、選択し 「次へ」をタップします。

|   | Gmail アドレスの選択                  |          |
|---|--------------------------------|----------|
| ۲ | amai アドレスを出来するか、強単のアドレスを行れまること | 11 4.2 4 |
| 0 | gigmail com                    | _        |
| 0 | 別の Gmail アドレスを作品する             |          |
|   |                                |          |
|   |                                | -        |
|   |                                |          |

ご希望のメールアドレスを選択し、「次へ」 をタップします。

「別のGmailアドレスを作成する」を選択す れば、任意のメールアドレスを入力して決 めることができます。

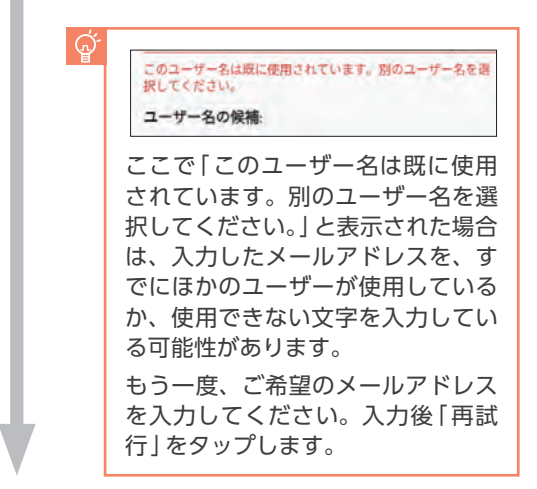

| -ドを作成しま |
|---------|
| ードを作成しま |
|         |
|         |
| 25      |
|         |
|         |
|         |
|         |
|         |
| Also.   |
|         |
|         |
|         |
|         |
|         |

に使用したい任意の文字列」を入力します。 「確認」の欄に、もう一度同じ文字列を入力 します。

[次へ]をタップします。

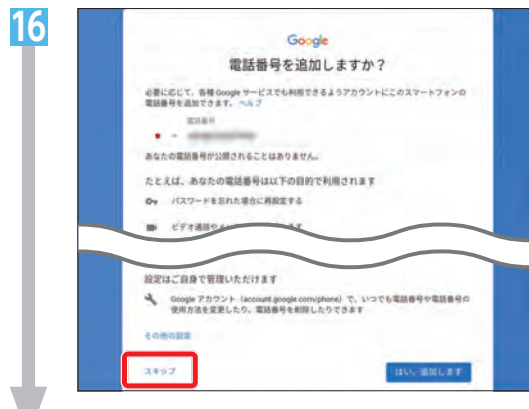

「スキップ」をタップします。

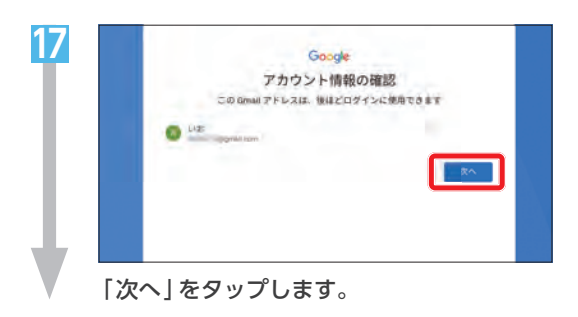

| Google                                                                                                    |
|----------------------------------------------------------------------------------------------------|
| プライバシー ポリシーと利用規約                                                                                                    |
| Google アカウントを作成するには、下記の川原用内への同僚が必要です。<br>また、アカウントを作成する際は、プライバシーボリシーに記載されている内容が適用されま<br>す。次の重要部分をご確認ください。                                                                                                    |
| お客様が Google を利用した場合に Google が処理するデータ                                                                                                    |
| がらのの時に気積されます。<br>・ Boogie のサイエスを持続した。Bmait ビメソモージを作成したり YouTube の差面について<br>コスントを支援したりすると、お客様が外核した実施す(Source)に気管されます。<br>・ たえば、Aboogie ツップレンストウンを検索したり、YouTube 文価を見たしたする<br>と、発言された地域、原来の、P アドレス、Coules データ、現在地をごの増増を立め、そ<br>のフライモビッドに関する意味が少いので、ビギャンターの、現在地をごの増増を立め、そ<br>のフライモビッドに関する意味が少いので、ビギャンターの、Photol |
| なことが思うます。<br>などの思うます。<br>からのテレビントでは、ためになった。<br>からのないたいのテータをなるして使用できた。<br>ためのないたいのテータをなるして使用する方法は、下の「その他の反応」で表示できた。<br>おこの表示のであった。<br>当しは、アカウント情報(inyencount.google.com)でいつでも行えます。                                                                                                    |
|                                                                                                    |
|                                                                                                    |

18

利用規約をご確認いただき、 「同意する」 を タップします。

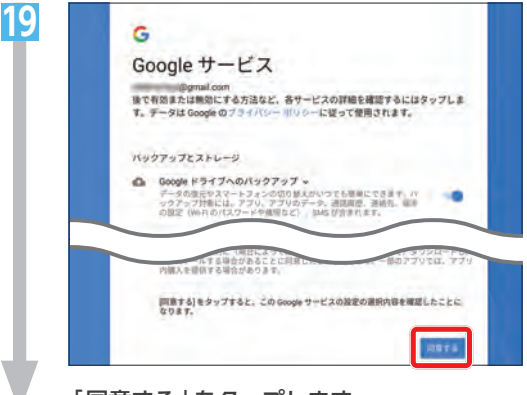

「同意する」をタップします。

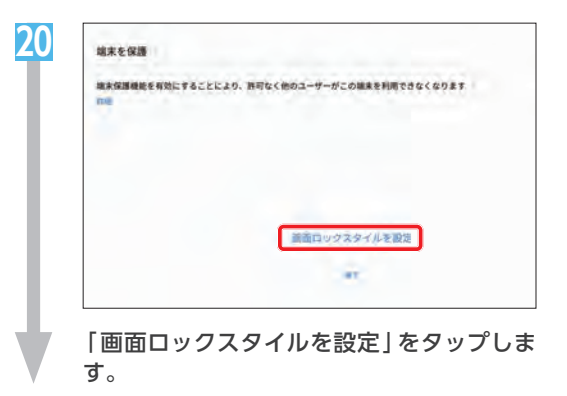

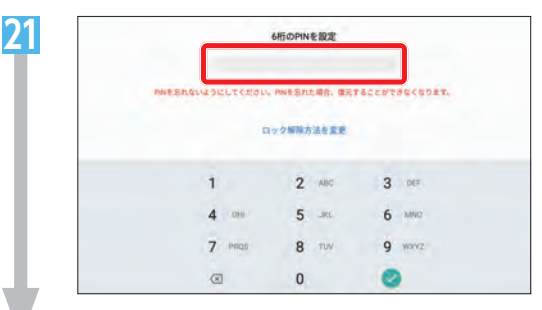

任意のパスワードを入力します。

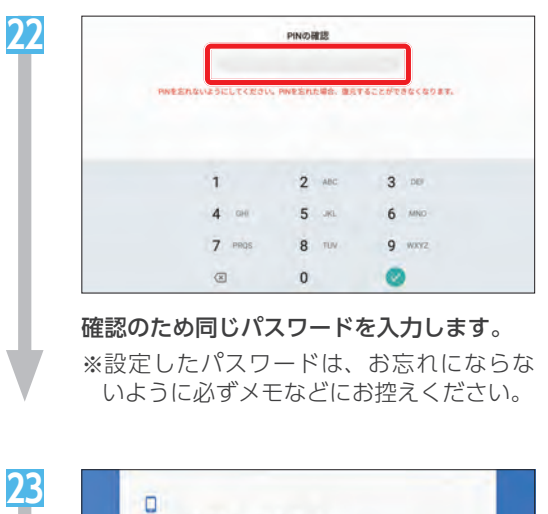

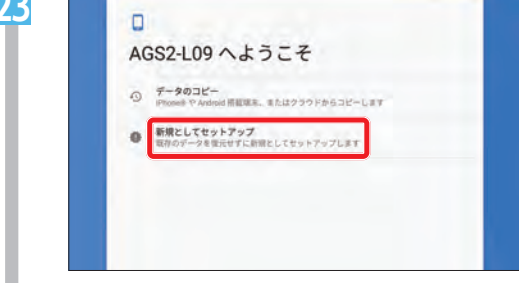

「新規としてセットアップ」をタップします。 HUAWEI IDの作成画面が表示されますの で「スキップ」をタップします。

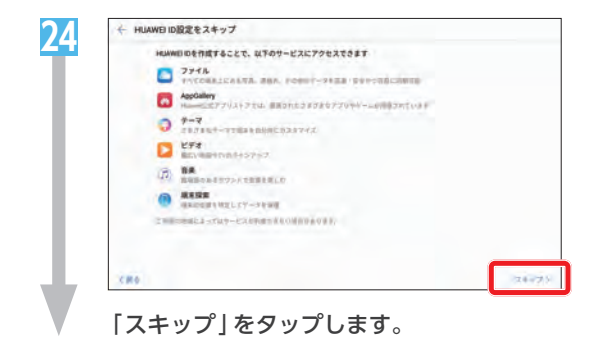

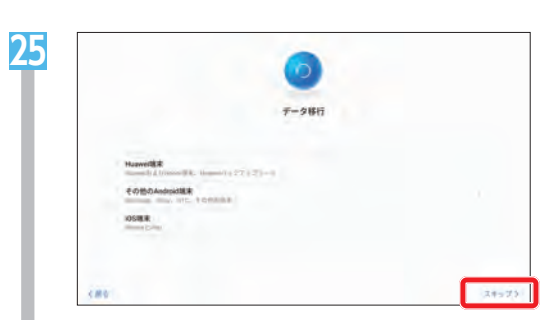

|   |                   | ₹ <b>一</b> 夕勝行                      |  |
|---|-------------------|-------------------------------------|--|
|   |                   | 新しい端末として設定しますか?                     |  |
| 3 | Hazweith #        | 個面1+1システム1+1テータ専行から個人チータを使<br>元できます |  |
|   | E-DED-Android IER | 84.925 (H                           |  |
|   | 0000              |                                     |  |

- 「スキップ」をタップします。
- 確認の画面が表示されますので「OK」を タップします。

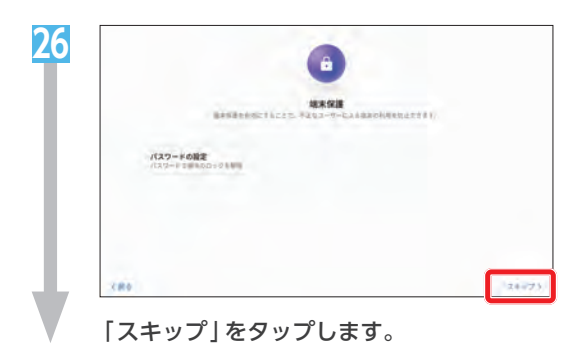

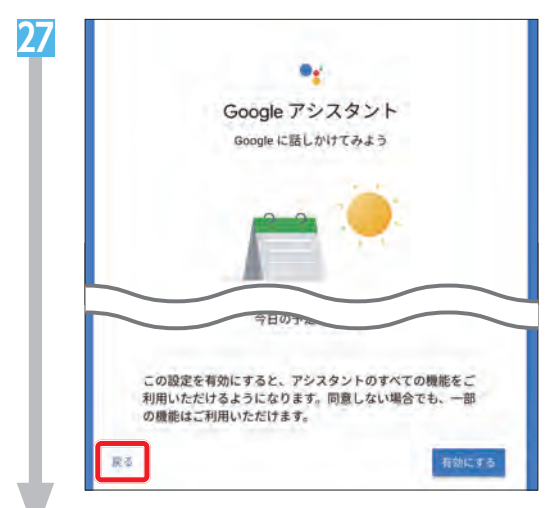

「戻る」をタップします。

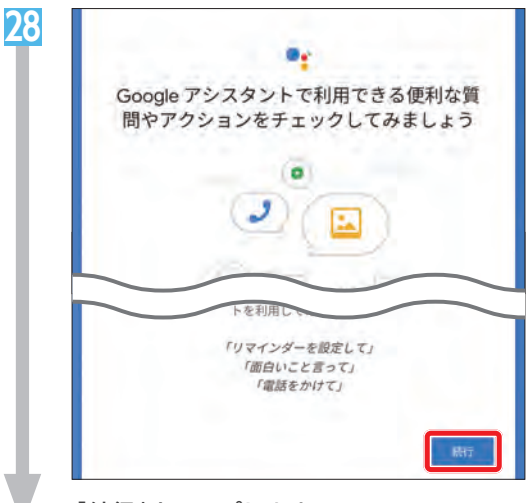

「続行」をタップします。

| EMUI |  |
|------|--|
|      |  |
| はじめる |  |

70

「はじめる」をタップします。 以上で初期設定とGoogleアカウントの作成 は完了です。 **C**のスマートリンクサポートページへのアクセス方法

● 便利なアプリやサービスをご案内している、 eOスマートリンクサポートのページをご紹介します。 下記の手順にしたがって、ホーム画面にすぐにアクセスできるアイコンを作成してください。

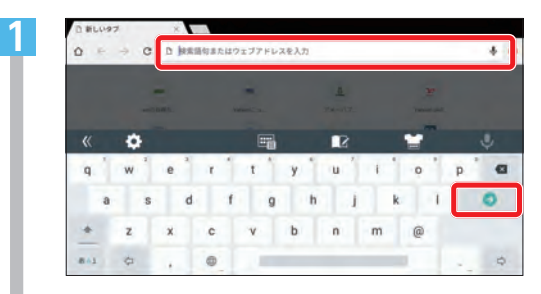

Webページを開き、画面上部のアドレス欄 をタップします。 「https://eonet.jp/e/190013/」を入力 し「

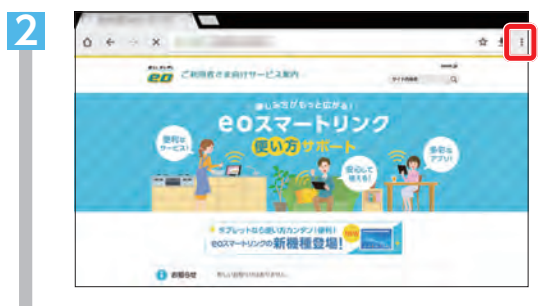

「**eo**スマートリンクサポート」ページが開 きます。「::」をタップします。

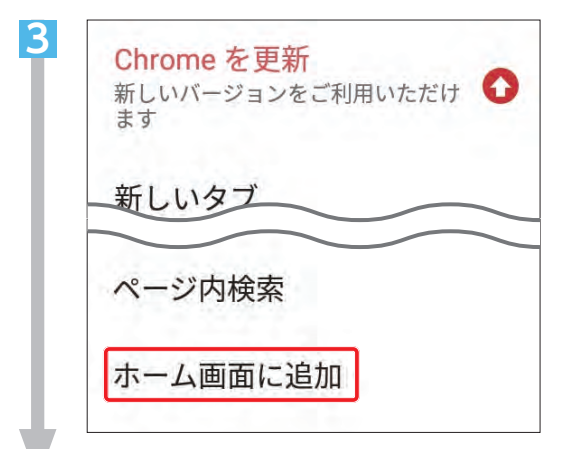

「ホーム画面に追加」をタップします。

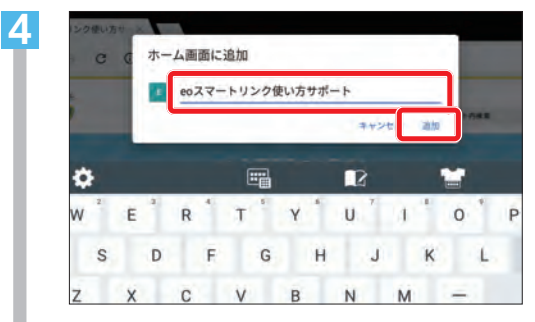

任意のアイコン名を入力し 「追加」 をタップ します。

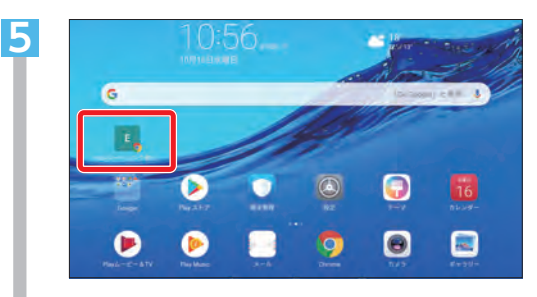

ホームにアイコンが追加されます。 次回からはこのアイコンをタップすれば追 加したページに直接アクセスできます。

# 2 セキュリティーソフトの設定方法

💽 この章では、セキュリティーソフトのインストールと設定方法をご案内します。

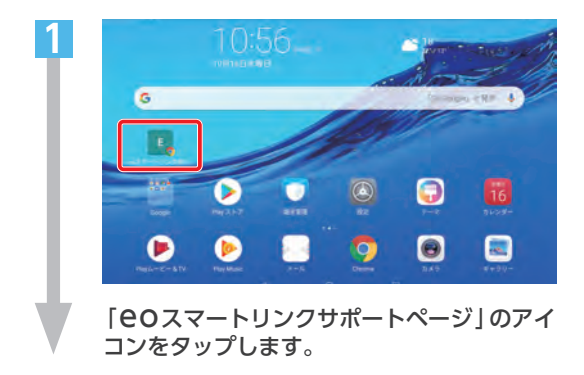

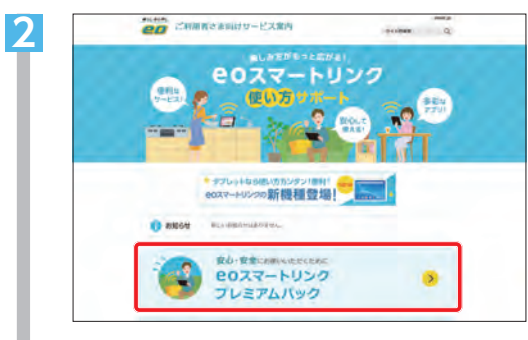

「**℮**Oスマートリンクプレミアムパック」を タップします。

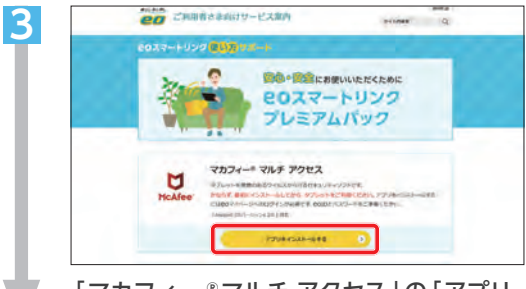

「マカフィー®マルチ アクセス」の「アプリ をインストールする」をタップします。

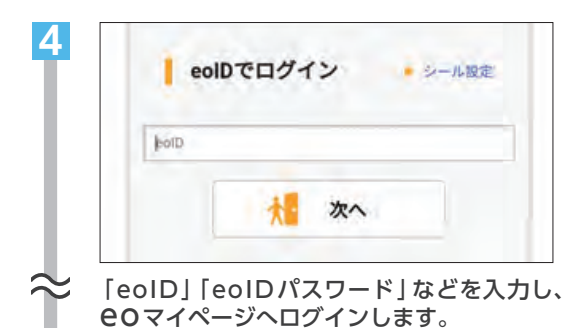

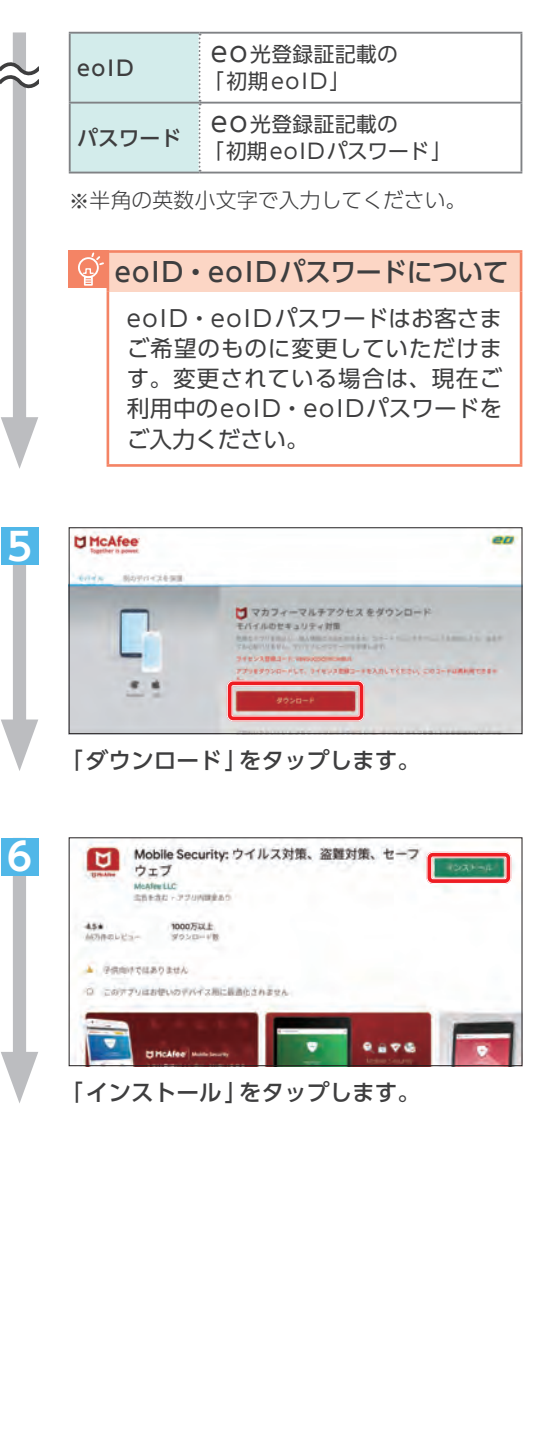

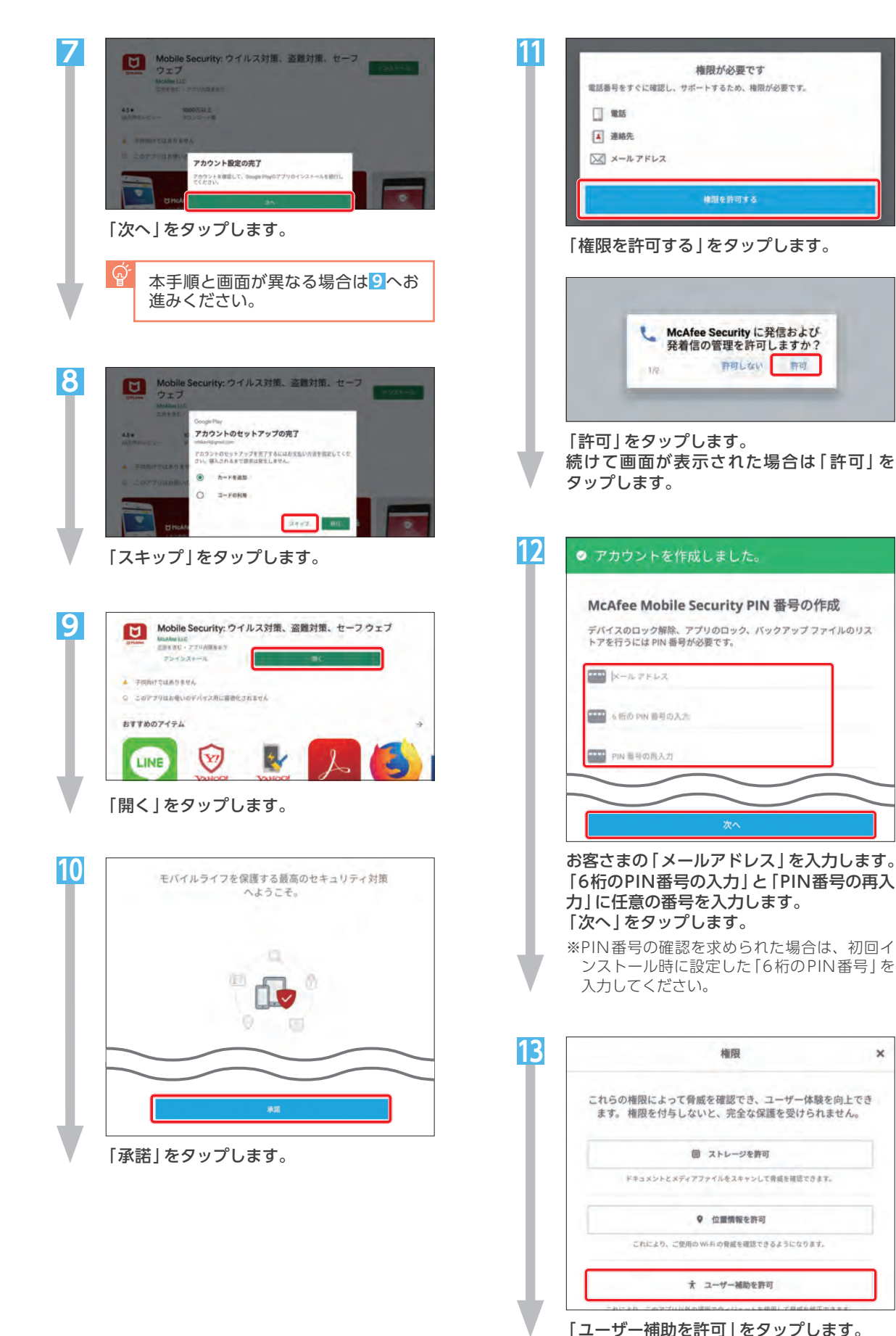

×

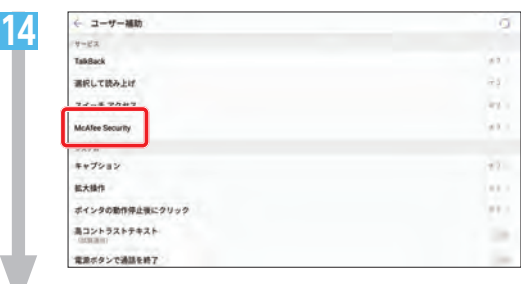

「McAfee Security」をタップします。

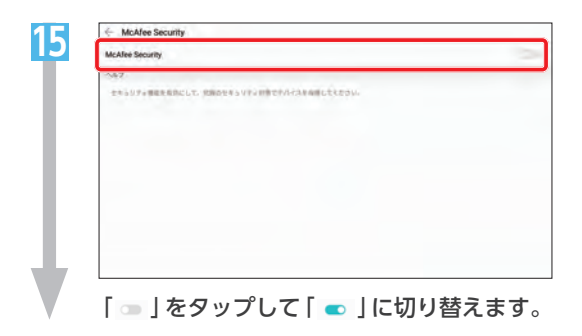

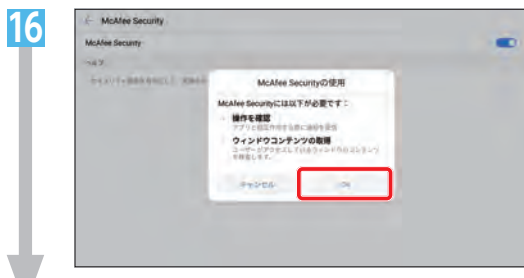

[OK]をタップします。

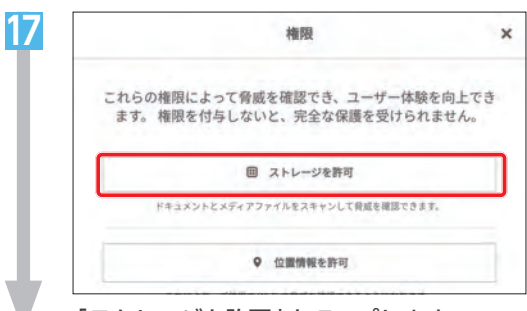

「ストレージを許可」をタップします。

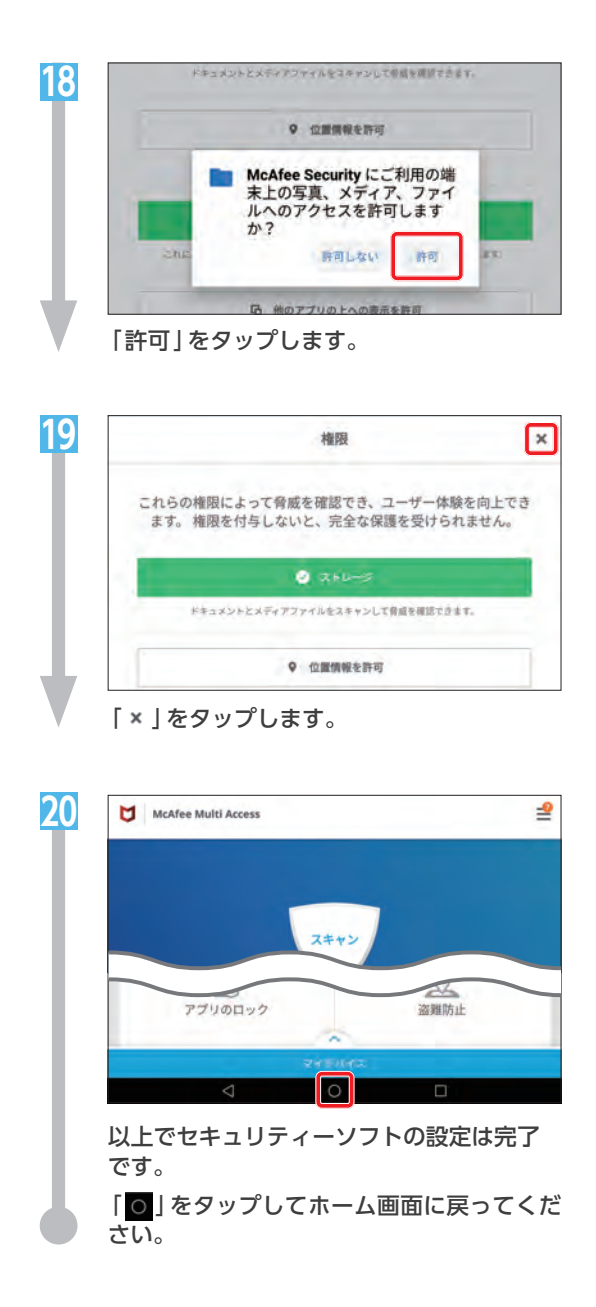

「リモートサポートプラス」提供アプリ変更のお知らせ

今後「リモートサポートプラス」をご利用いただくには、以降の案内をご覧いただき新しいアプリを インストールしていただきますよう、お願いいたします。

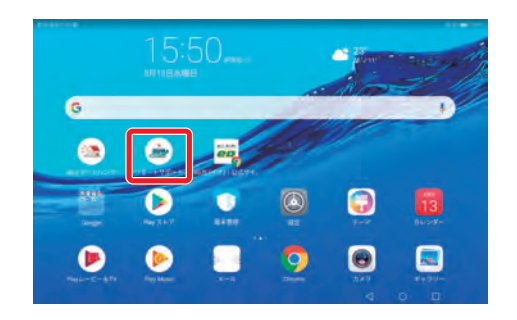

## 「リモートサポートプラス」インストール方法

※画面や手順は時期によって異なります。

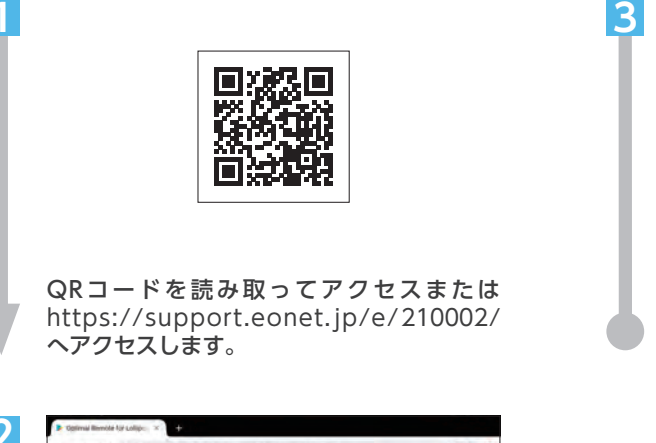

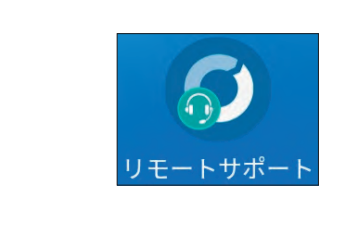

ホーム画面に戻ります。 アイコンが追加されていればインストール は完了です。

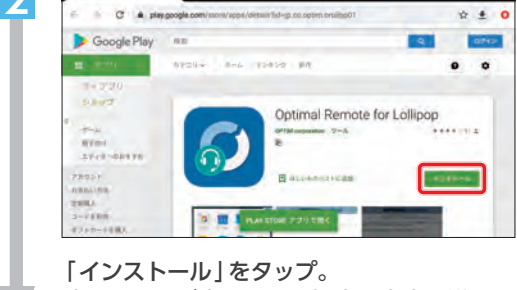

|インストール]をタッフ。 確認の画面が表示された場合は案内に沿って 進めます。

### ネットワーク(APN)の設定方法

SIMカードを利用して通信をされる場合、端末ごとにネットワークの設定を行う必要があります。 設定に必要な入力項目はSIMカードの提供元によって異なりますので、あらかじめご確認いただき、以 下の設定を行ってください。

※SIMカードを利用されない場合、以下の設定は不要です。

#### mineoをご利用の場合

mineoドコモプラン (Dプラン) をご利用の場合、SIMカードを取り付けていただくと、自動的にネット ワークの設定が完了しますので本ページの設定は不要です。mineoソフトバンクプラン (Sプラン) をご 利用の場合は、Web (https://support.mineo.jp/) をご覧ください。

### mineo以外のSIMカードをご利用の場合

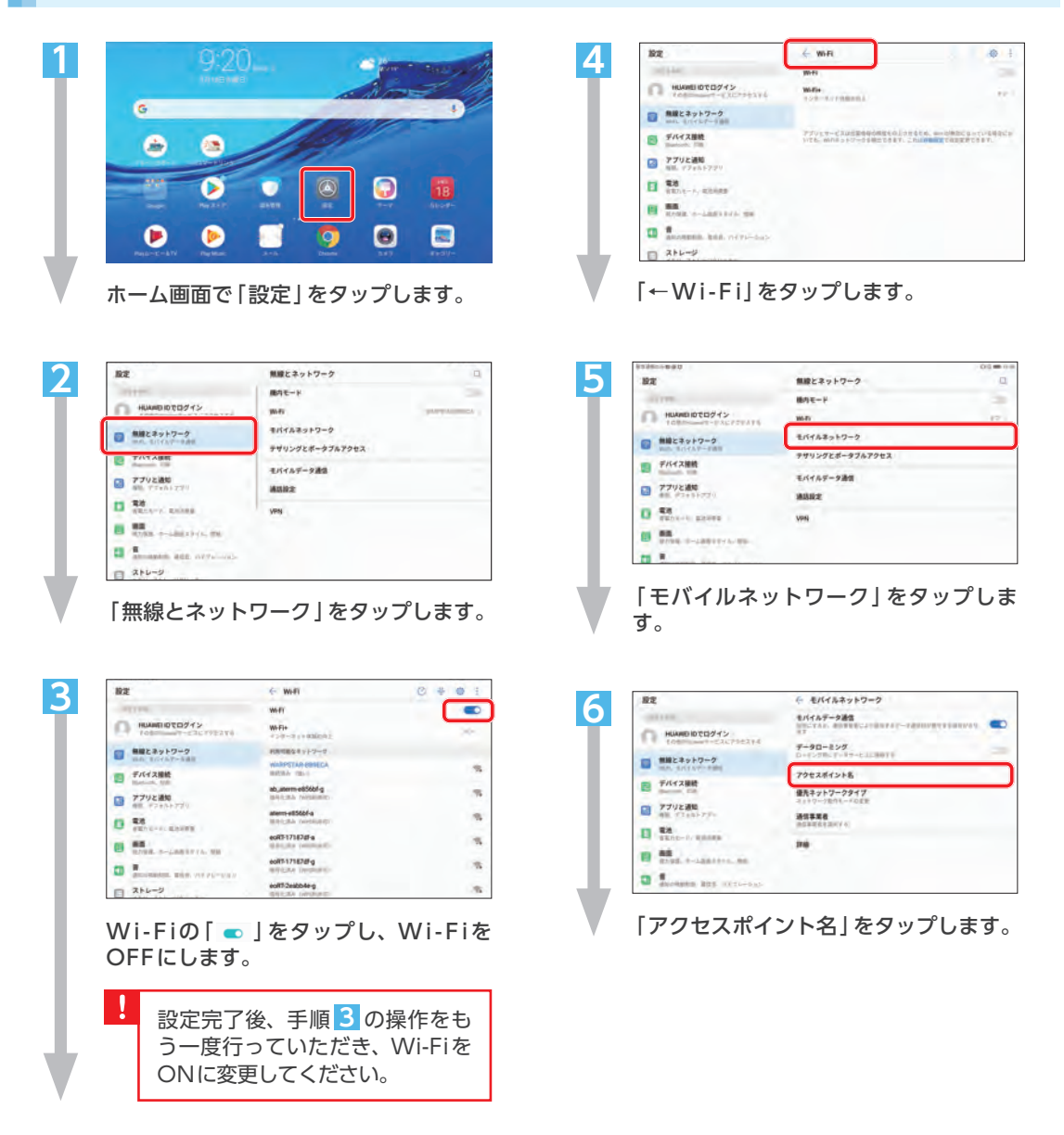

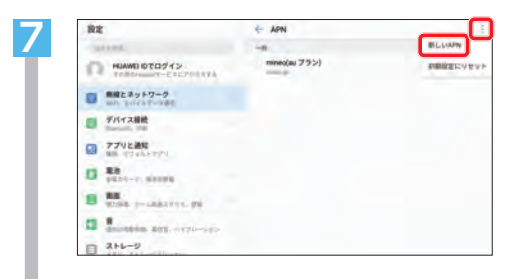

[…]をタップします。 [新しいAPN]をタップします。

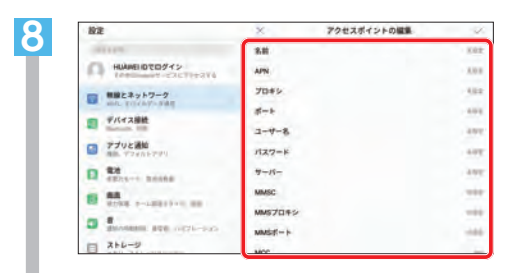

必要な項目を入力し、設定を行ってくだ さい。設定情報などの詳細については、 お客さまがご契約のモバイルデータ通信 事業者へご確認ください。

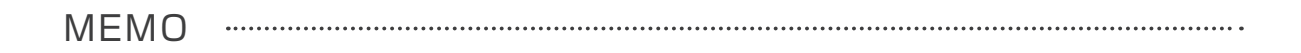

MEMO .....

.....

暮らし あと押し

#### \* お問い合わせいただく前に、「COユーザーサポート」をご覧ください \*

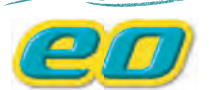

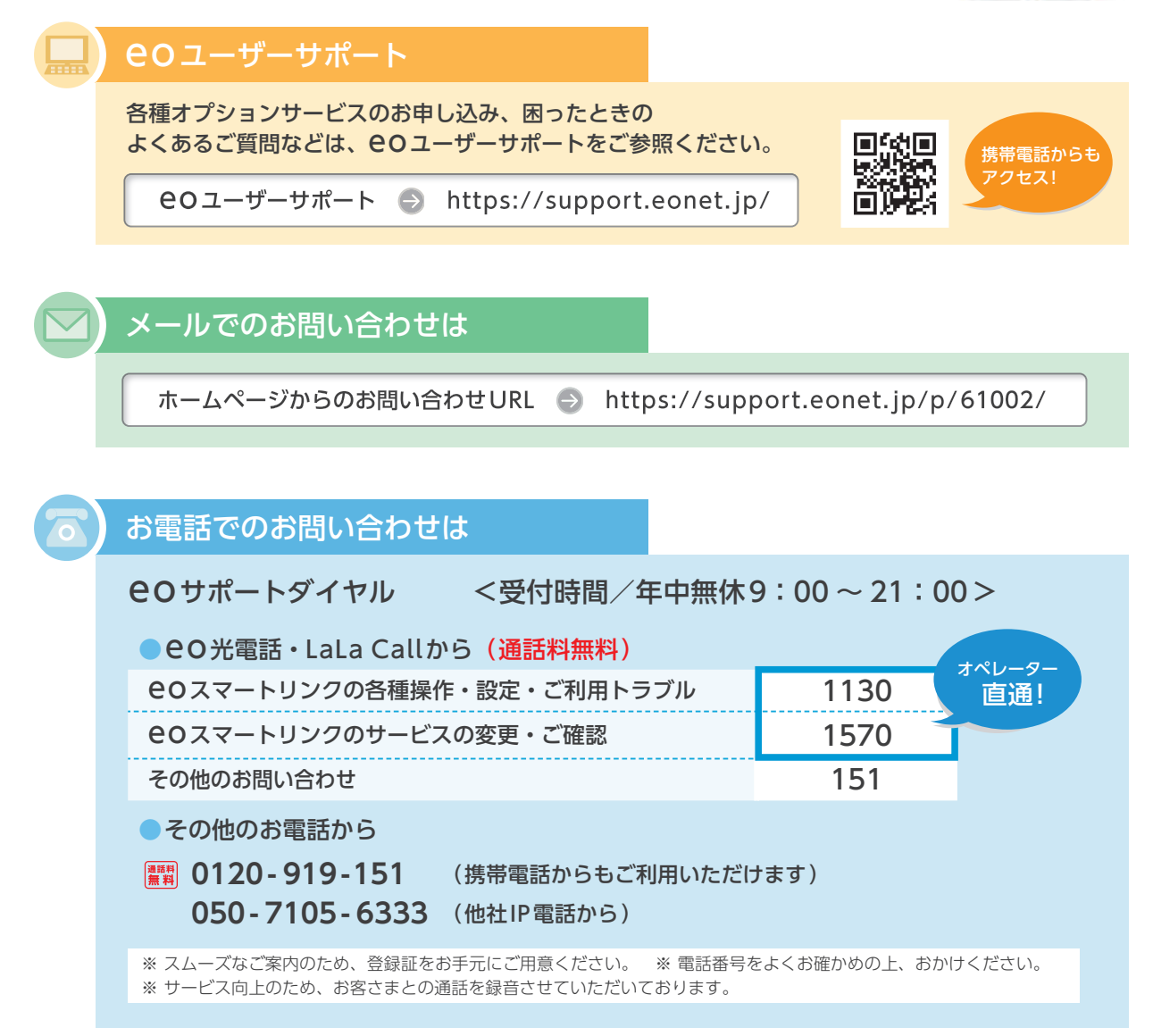

#### ご注意

本書の内容の全部あるいは一部を当社に無断で転載あるいは複製することは禁じられています。本書は、改良などのため予告なく変更することがあります。 Google、Android™、Google PlayはGoogle LLC.の登録商標または商標です。 その他本書に記載する会社名、システム名、製品名は、各社の登録商標または商標です。なお、本文中のTMおよび®マークは一部省略しております。

その他本書に記載する会社名、システム名、製品名は、各社の登録商標または商標です。なお、本文中の「Mおよび®マークは一部省略しております。 本書の記載内容は、2021年9月現在のものです。